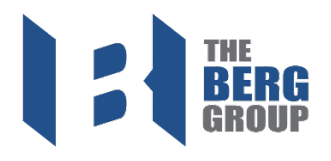

## Step 1: Login

- Enter in your username and password
- If needed, you can select 'SHOW' to see what you are entering
   to confirm information is the same
- Click 'SIGN IN'

| ARC           | ORO                                            |
|---------------|------------------------------------------------|
| Username      |                                                |
| Username      |                                                |
| Password      |                                                |
| Password      | SHOW                                           |
|               | IN                                             |
| 🗌 Remember Me | Forgot your password?<br>Forgot your username? |

• Select 'Forgot your password?' to receive a new password

### **Forgot Password**

Enter your username below and we'll send an email with instructions for resetting your password.

#### Username

Username

Send Password Reset

• Select 'Forgot your username?' to receive your username

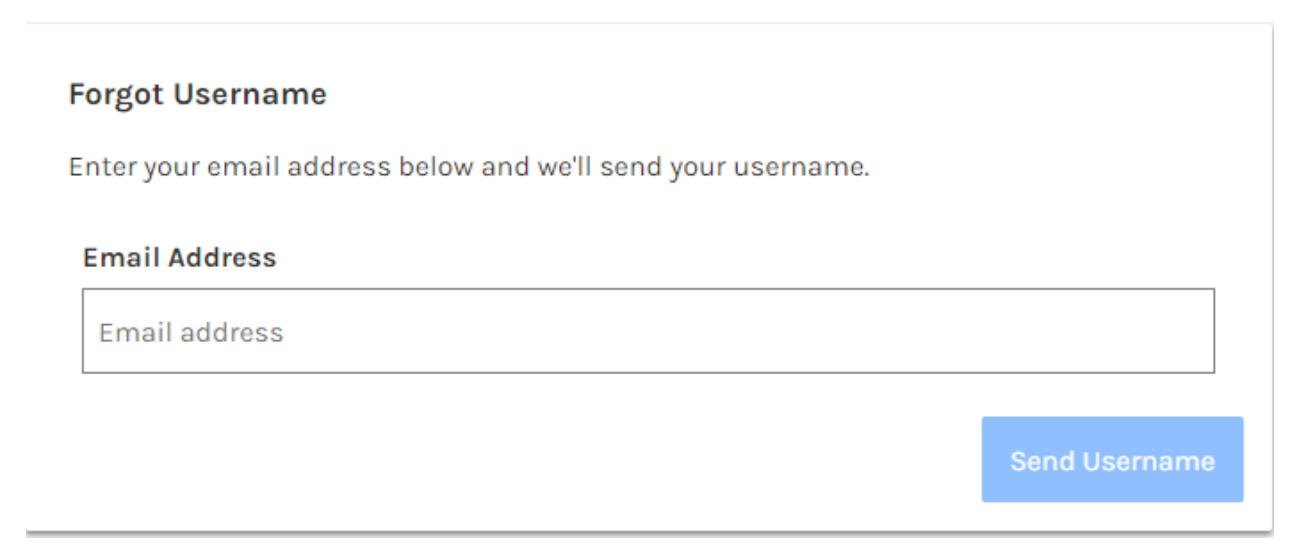

## Step 2: Click 'Go to Paperwork'

### • Note: you can google translate all of onboarding, if needed

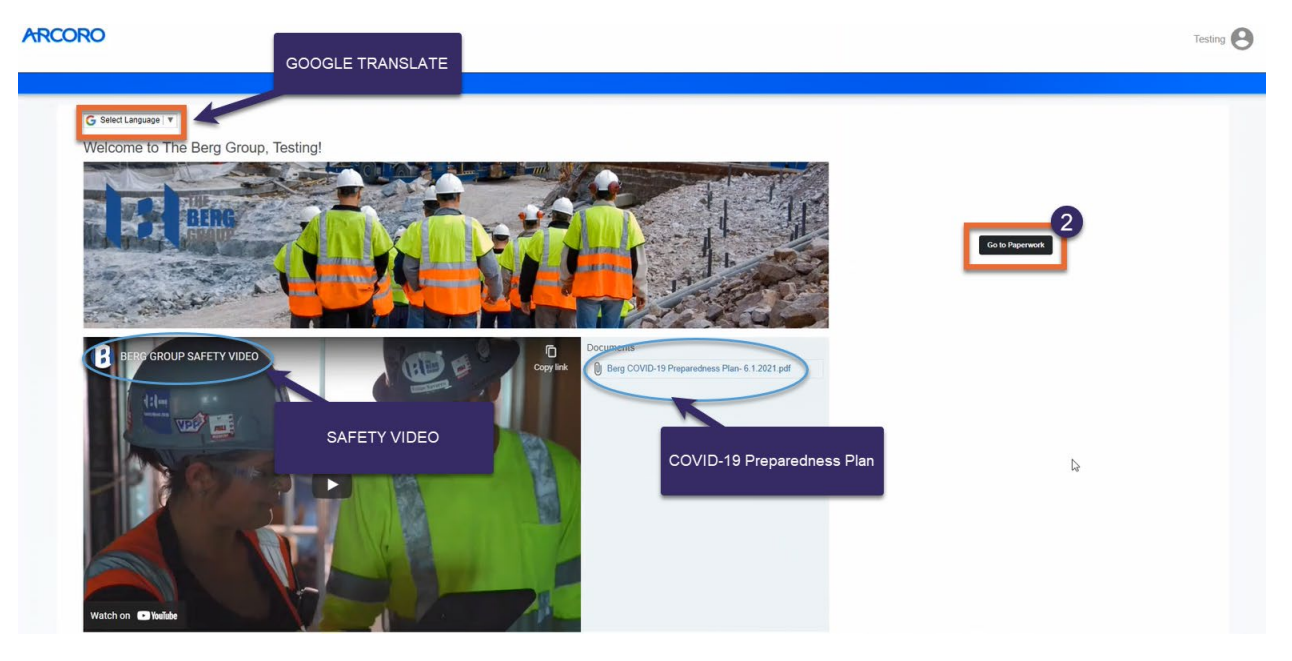

### Step 3: Personal

- o Complete your personal information
  - Blue '(required)' sections are required
- o Once completed click 'Next'

| 3 C<br>Personal                                  | Contact                   | <b>O</b><br>VSI | <b>(</b> ) | Federal W-4                    | State W-4       | Direct Deposit       | Policies         | Review | <b>Sign</b> | Complete |  |
|--------------------------------------------------|---------------------------|-----------------|------------|--------------------------------|-----------------|----------------------|------------------|--------|-------------|----------|--|
| G Select L                                       | anguage 🛛 🔻               | ]               |            |                                |                 |                      |                  |        |             |          |  |
| Do you have a Social Security Number? (required) |                           |                 |            |                                |                 |                      |                  |        |             |          |  |
| ⊖ Yes                                            | ⊖ No                      |                 |            |                                |                 |                      |                  |        |             |          |  |
| Legal Fire                                       | st Name <mark>(rec</mark> | quired)         | Midd       | e Name                         | L               | ast Name (required   | Suffix           |        |             |          |  |
| Training                                         |                           |                 |            |                                |                 | Training             | Nothing selected |        |             |          |  |
| Preferred                                        | Name                      |                 | Date       | of Birth <mark>(require</mark> | d) N            | Narital Status       |                  |        |             |          |  |
|                                                  |                           |                 |            |                                |                 | Nothing selected     |                  |        |             |          |  |
| Is your So                                       | ocial Securi              | ty card a       | ccurate?   | (required)                     |                 |                      |                  |        |             |          |  |
| 🔿 l hav                                          | e verified that t         | this is my c    | orrect SSN | and name as they               | appear on my Se | ocial Security Card. |                  |        |             |          |  |
| ⊖ My n                                           | ame differs fro           | m what is s     | hown on n  | ny Social Security C           | ard.            |                      |                  |        |             |          |  |
|                                                  |                           |                 |            |                                |                 |                      |                  |        |             | Next     |  |

### Step 4: Contact

- o Complete contact section
- Note: The task bar at the top of the screen will turn blue once completed
  - You must click 'Next' to complete a section
- You can 'save and finish later' if needed
- o Once completed click 'Next'

| Personal Contact VSI                 | 19                       | Federal W-4 | State W- | 4 Direct Deposit                             | Policies         | Review                      | <b>Sign</b>           | Complete |
|--------------------------------------|--------------------------|-------------|----------|----------------------------------------------|------------------|-----------------------------|-----------------------|----------|
| Street Address 1 (required) 123 main | Street Address 2         |             |          | City (required) naples                       |                  | State (required)<br>Florida |                       | ×        |
| Zip/Postal Code (required)           | Country<br>United States |             | *        | County                                       |                  |                             |                       |          |
| (555) 555-5555                       | Mobile Phone #           |             |          | California                                   | -                | California                  | g) (required)         | ~        |
|                                      |                          |             | S<br>th  | tate inputed here w<br>le state tax form you | ill be<br>u will |                             | Save and Finish Later | Back     |
| Copyright © 2022 Arcoro   Support    |                          |             |          | receive to complet                           | le               |                             |                       | ARCORO   |

## Step 5: VSI

- Complete the Voluntary Affirmative Action Questionnaire
- Complete the Voluntary Veteran Self-Identification Form
- Complete the Voluntary Self-Identification of Disability
- Once completed click 'Next'

# Step 6: 19

- Complete USCIS Form I-9
- If needed, you can view the instruction in English or Spanish
  Once completed click 'Next'

|                                                                                                    | il -                                                                                                    | 19 F                                                                                                    | ederal W-4                                                                                                    | State W                                                                                                    | -4 Direct                                                                                          | Deposit                                                                    | Policies                                            | Review                                                                                                    | Sign                         | Complete                       |
|----------------------------------------------------------------------------------------------------|----------------------------------------------------------------------------------------------------|----------------------------------------------------------------------------------------------------|----------------------------------------------------------------------------------------------------|----------------------------------------------------------------------------------------------------|----------------------------------------------------------------------------------------------------|----------------------------------------------------------------------------|-----------------------------------------------------|----------------------------------------------------------------------------------------------------|------------------------------|--------------------------------|
| G Select Language                                                                                                    |                                                                                                    |                                                                                                    |                                                                                                    |                                                                                                    |                                                                                                    |                                                                            |                                                     |                                                                                                    |                              |                                |
| USCIS Form I-9                                                                                                    |                                                                                                    |                                                                                                    |                                                                                                    |                                                                                                    |                                                                                                    |                                                                            |                                                     |                                                                                                    |                              |                                |
| Preview Instructions                                                                                                    |                                                                                                    |                                                                                                    |                                                                                                    |                                                                                                    |                                                                                                    |                                                                            |                                                     |                                                                                                    |                              |                                |
| English I-9 PDF   Spanish I-9 PDF                                                                                                    | )                                                                                                    |                                                                                                    |                                                                                                    |                                                                                                    |                                                                                                    |                                                                            |                                                     |                                                                                                    |                              |                                |
| START HERE. Read instruction                                                                                                    | s carefu                                                                                                    | lly before c                                                                                                    | ompleting th                                                                                                    | his form. The                                                                                                    | instructions                                                                                       | must be ava                                                                | ilable, eith                                        | er in paper o                                                                                                    | r electronica                | ally, during                   |
| completion of this form. Employ                                                                                                    | yers are                                                                                                    | liable for e                                                                                                    | rrors in the                                                                                                    | completion of                                                                                                    | of this form.                                                                                      |                                                                            |                                                     |                                                                                                    |                              |                                |
| ANTI-DISCRIMINATION NOTICE<br>may present to establish employm<br>has a future expiration date may a                                                                                                    | t is ille<br>nent auth<br>also cons                                                                                                    | gal to discri<br>orization an<br>titute illegal                                                                                                    | minate again<br>id identity. Th<br>discriminatio                                                                                                    | st work-autho<br>ne refusal to h<br>n.                                                                                                    | rized individua<br>ire or continue                                                                 | ils. Employer<br>to employ ar                                              | s CANNOT<br>n individual b                          | specify which<br>because the d                                                                                                    | i document(s<br>locumentatio | i) an employee<br>In presented |
| Section 1. Employee Infor                                                                                                    | rmation                                                                                                    | and Atte                                                                                                    | station                                                                                                    |                                                                                                    |                                                                                                    |                                                                            |                                                     |                                                                                                    |                              |                                |
| (Employees must complete and                                                                                                    | d sign Se                                                                                                    | ction 1 of Fe                                                                                                    | orm I-9 no lat                                                                                                    | ter than the <b>fi</b>                                                                                                    | rst day emplo                                                                                      | yment, but r                                                               | ot before ac                                        | cepting a job                                                                                                    | offer.)                      |                                |
| Last Name (Family Name) (re                                                                                                    | quired)                                                                                                    | 0                                                                                                    | First Name                                                                                                    | e (Given Nan                                                                                                    | ie)                                                                                                | Middle Initi                                                               | al 💿                                                | Other Las                                                                                                    | t Names Us                   | ed (if any)                    |
|                                                                                                    |                                                                                                    |                                                                                                    | (required)                                                                                                    | 0                                                                                                    |                                                                                                    |                                                                            |                                                     | 0                                                                                                    |                              |                                |
|                                                                                                    |                                                                                                    |                                                                                                    |                                                                                                    |                                                                                                    |                                                                                                    |                                                                            |                                                     |                                                                                                    |                              |                                |
| Address (Street Number and                                                                                                    |                                                                                                    | Apt. Numb                                                                                                    | er 💿                                                                                                    | City or To                                                                                                    | vn (required)                                                                                      | 0                                                                          | State (req                                          | uired) 💿                                                                                                    | ZIP Code                     | (required)                     |
| Name) (required) (2)                                                                                                    |                                                                                                    |                                                                                                    |                                                                                                    |                                                                                                    |                                                                                                    |                                                                            | Nothing se                                          | elected v                                                                                                    | 0                            |                                |
|                                                                                                    |                                                                                                    |                                                                                                    |                                                                                                    |                                                                                                    |                                                                                                    |                                                                            |                                                     |                                                                                                    |                              |                                |
| Date Of Birth (mm/dd/yyyy)                                                                                                    |                                                                                                    | U.S. Social                                                                                                    | Security Nu                                                                                                    | Imber                                                                                                    | Employee's                                                                                         | E-mail Add                                                                 | ress 💿                                              | Employee                                                                                                    | 's Telephon                  | e Number                       |
| (required) ③                                                                                                    |                                                                                                    | (required)                                                                                                    | 0                                                                                                    |                                                                                                    |                                                                                                    |                                                                            |                                                     | 0                                                                                                    |                              |                                |
|                                                                                                    |                                                                                                    |                                                                                                    |                                                                                                    |                                                                                                    |                                                                                                    |                                                                            |                                                     |                                                                                                    |                              |                                |
|                                                                                                    |                                                                                                    |                                                                                                    |                                                                                                    |                                                                                                    |                                                                                                    |                                                                            |                                                     |                                                                                                    |                              |                                |
| construit permanent resident                                                                                                    | Aller                                                                                                    | hor/USCI                                                                                                    | Lion<br>S. Number                                                                                                    | 0                                                                                                    |                                                                                                    |                                                                            |                                                     |                                                                                                    |                              |                                |
| A Lamp permanent for transcent<br>(Allen Registration<br>ther/USCIS Number):<br>4. An allen authorized to work<br>(*) (expiration date, if<br>itable, mr/d/dy/yy):<br>is allens may write "N/A" in the<br>ration date field. (See<br>uctions):<br>In Registration Number/USCIS<br>In Registration<br>Pr/USCIS Number (*)<br>Nothing seler<br>In I-94 Admission Number                                                                                                    | Aller<br>Num<br>Aller                                                                                                    | Integration                                                                                                    | S Number<br>Nothi                                                                                                    | ©<br>ng selet<br>>                                                                                                    | mbers to co<br>ver OR Forei                                                                        | mplete Form<br>ign Passpoi                                                 | n I-9:<br>1 Number.                                 |                                                                                                    |                              |                                |
| A Lampia permanent permanent permanent (Allen Registration ber/USCIS Number):  A An allen authorized to work (*) (expiration date, if to the addition of the second second secon                                                                                                    | Alien<br>Num<br>Alien                                                                                                    | Der Of the                                                                                                    | S Number<br>Nothi                                                                                                    | ocument nu                                                                                                    | mbers to co<br>ver OR Forei                                                                        | mplete Forra                                                               | n I-9:<br>1 Number.                                 |                                                                                                    |                              |                                |
| A cuernel permanent (Alien Registration)<br>ber/USCIS Number):<br>1.An alian suthorized to work<br>(a) (sepiration date, if<br>icable, mm/dd/yyyy):<br>authorized to work must provid<br>authorized to work must provid<br>authorized to work must provid<br>authorized to work must provid<br>n Registration<br>er/USCIS Number ()<br>Nothing seler<br>n I-94 Admission Number                                                                                                    | Aller<br>Num<br>Alier<br>le only Number                                                                                                    | I Expiration                                                                                                    | S Number<br>Nothi<br>on Date ()<br>following d<br>n 1-94 Admi                                                                                                    | ocument nu                                                                                                    | mbers to coo                                                                                       | mplete Forra                                                               | n I-9:<br>1 Number.                                 |                                                                                                    | Select                       | .1                             |
| A name permetent (Alen Registration<br>(Alen Registration<br>ber/USCIS Number):<br>4.An alen suthorized to work<br>(© (expiration date, if<br>icable, mm/dd/yyyy):<br>(© (expiration date, if<br>authorized to work must provid<br>authorized to work must provid<br>authorized to work must provid<br>authorized to work must provid<br>n Registration<br>Pr/USCIS Number ()<br>Nothing seler<br>n I-94 Admission Number                                                                                                    | Aller<br>Num<br>Aller<br>ie only v<br>Numbe                                                                                                    | Intry of Iss                                                                                                    | Solumber Solution                                                                                                    | © ng seler > ocument nu ission Numb                                                                                                    | mbers to coi                                                                                       | mplete Forri<br>ign Passpoi                                                | n I-9:<br>1 Number.                                 |                                                                                                    | Select                       | :1                             |
| A main permeter for associated (Alem Registration Obser/USCIS Number):  A main suthorized to work: (************************************                                                                                                    | Aller<br>Num<br>Aller<br>Numbe                                                                                                    | Intry of Iss                                                                                                    | S Number<br>Nothi<br>on Date (<br>following d<br>n 1-94 Admi                                                                                                    | ng seler                                                                                                    | mbers to con                                                                                       | mplete Forr                                                                | n I-9:<br>t Number.                                 |                                                                                                    | Select                       | :1                             |
| A an alien permanent (Alien Registration<br>ben/USCIS Number):  A an alien authorized to work<br>(************************************                                                                                                    | Aller<br>Num<br>Alier<br>Ie only Number                                                                                                    | ntry of Iss                                                                                                    | Solumber Nachi                                                                                                    | © ng seler > courment numt sission Numt                                                                                                    | mbers to coo                                                                                       | mplete Forr                                                                | n I-9:<br>t Number.                                 |                                                                                                    | Select                       | :1                             |
| A an alien permanent result of<br>Adien Registration<br>ber/USCIS Number):<br>4.4n alien authorized to work<br>() (explain authorized to work<br>() (explain authorized to work<br>must permanent ()<br>() (explain authorized to work must provid<br>n Registration Number/USCIS<br>n Registration Number<br>() Nothing selier<br>n I-94 Admission Number                                                                                                    | Aller<br>Num<br>Alier<br>Ie only Number                                                                                                    | Integration of the proof of the proof of the            | Solumber<br>Solumber<br>In Nothi<br>Son Date (<br>In 194 Admi<br>Solume (<br>In 194 Admi<br>Solume (<br>In 194 Admi<br>S | © ng seler                                                                                                    | mbers to coo                                                                                       | mplete Forr                                                                | n I-9:<br>t Number.                                 |                                                                                                    | Select                       | 1                              |
| A dam Registration<br>ber/USCIS Number):<br>4. An alian authorized to work<br>(************************************                                                                                                    | Cour<br>Numbe                                                                                                    | The provide the second second             | tion S Number Noth S Number I Noth I noth I noth I                                                                                                    | ng seler                                                                                                    | mbers to cov                                                                                       | mplete Forr                                                                | n I-9:<br>1 Number:                                 |                                                                                                    | Select                       | 1                              |
| A numeri permetetti resuenti<br>(Allen Registration<br>Iber/USCIS Number):<br>4. An allen authorized to work<br>(*) (expiration date, if<br>(*) (expiration date, if<br>(*) (expiration date, if<br>(*) (expiration date, if<br>(*) (expiration number/USCIS<br>in Registration<br>er/USCIS Number (*)<br>Nothing seler<br>n I-94 Admission Number<br>etign Passport Number (*)                                                                                                    | Cour<br>Number                                                                                                    | The provide the second second             | S Number<br>Nothi<br>on Date ()<br>following din<br>n 1-94 Admi<br>iuance ()<br>id                                                                                                    | ocument nu ission Numl                                                                                                    | mbers to co<br>er OR Forei                                                                         | mplete Form<br>gn Passpor                                                  | n I-9:<br>4 Number                                  |                                                                                                    | Select                       | 1                              |
| A name permater and transaction<br>(Allen Registration<br>(Allen Registration<br>(Berlind Carlow (Carlow (Ca                                                                                                    | Courr<br>Num<br>Alier<br>Num<br>Ee only of<br>Number<br>Courr<br>Noticition<br>A diserted<br>Signed                                                                                                    | The provide a second second se            | S Number<br>Nothi<br>on Date ()<br>following di<br>n 1-94 Admi<br>uance ()<br>d<br>a<br>papers and<br>using the transmi                                                                                                    | ocument nu     ission Numl                                                                                                    | mbers to co<br>ter OR Forei<br>ed the employ<br>rs assist an                                       | mplete Form<br>ign Passpor<br>ee in complet<br>employee in<br>of the f     | In 1-9:<br>t Number:<br>ing Section<br>a completion | 1.<br>Ing Section                                                                                                    | Select                       | 1                              |
| A an alien sutherited the tesseent (A an alien sutherited to work (a) (expiration ber/USCIS Number):  4.An alien sutherized to work (b) (expiration otals, if icable, mm/ddyyyy): (c) (expiration otals, if icable, mm/ddyyyy) (c) (c) (c) (c) (c) (c) (c) (c) (c) (c)                                                                                                    | Cour<br>Num<br>E only of<br>Number<br>Cour<br>Number<br>Cour<br>Number<br>Cour<br>Number<br>Cour<br>Number                                                                                                    | atry of Iss<br>hing selecter<br>(check o<br>preparer(s)                                                                                                    | S Number<br>Nothi<br>on Date ()<br>following du<br>n 1-94 Admi<br>d )<br>and/or tank<br>parers and/<br>d in the co                                                                                                    | ocument nu<br>ission Numl                                                                                                    | mbers to co<br>ser OR Forei<br>ed the employ<br>rs assist an<br>af Section 1                       | mplete Form<br>ign Passpoi<br>es in complet<br>employee in<br>of this form | n I-9:<br>4 Number.                                 | 1.<br>ng Section 1<br>t to the best                                                                                                    | Select                       | 1                              |
| A charme permetent resource of the second second se                                                                                                    | Cour<br>Number<br>Cour<br>Number<br>Cour<br>Number                                                                                                    | http://staber/USCI                                                                                                    | tion<br>S Number<br>Nothi<br>on Date ()<br>following di<br>n 1-94 Admini-<br>iuance ()<br>d<br>d<br>me); ()<br>and/or transi-<br>parers and/<br>d in the co-<br>irst Name ()                                                                                                    | ocument nu<br>ission Numb<br>ission Signa Signa | mbers to con<br>per OR Forei<br>ad the employ<br>rs assist an<br>of Section 1                      | mplete Forr<br>ign Passpoi<br>es in complet<br>employee in<br>of this forr | n I-9:<br>t Number.                                 | 1.<br>The provide the set of the set of the set | Select                       | 1<br>nowledge the              |
| A an alien perturnent result of<br>A an alien authorized to work<br>(a) (exprised on the second of<br>(b) (exprised on the second of<br>(c) (exprised on the second of<br>(c) (exprised of<br>(c) (exprised of                                                                                                    | Cour<br>ication<br>Alier<br>Cour<br>Number<br>Cour<br>Number<br>Cour<br>Number<br>Cour<br>Number<br>Cour<br>Cour<br>Number<br>Cour<br>Cour | The gistra ber (USCI)<br>Expiration<br>Expiration<br>Expiration<br>Expiration<br>Expiration<br>Provide the set of the set of the set | tion S Number Noth S Number Noth S Number Index S Number Index S N                                                                                                    | ocument nu ission Num ission Num ission Sum ission Sum ission     | mbers to courser OR Forei<br>er OR Forei<br>ed the employ<br>rs assist an<br>of Section 1<br>re) ① | mplete Forr<br>ign Passpoi<br>es in complet<br>employee in<br>of this forr | n I-9:<br>rt Number.                                | 1.<br>ng Section 1<br>t to the bess                                                                                                    | Select                       | . 1                            |
| Allen Registration<br>ber/USCIS Number):<br>I. An alien authorized to work<br>() (expiration date, if<br>() (expiration date, if<br>() (Security), if<br>() (Security), if<br>() (S | Courr<br>Num<br>E only Number<br>Courr<br>Not<br>ication<br>A signed<br>at I hav                                                                                                    | The gistra ber (USCI)<br>ber (USCI)<br>I Expiration<br>I Expiration<br>I Expiration<br>I Expiration<br>I Expiration<br>I When Pre-<br>Ve assiste<br>File<br>or Town                                                                                                    | tuon S Number North<br>North North Nort                                                                                                    | ocument nu<br>ocument nu<br>ission Numi<br>ission Sion Sion<br>ission Sion<br>ission Sion<br>ission Sion<br>ission Sion<br>ission Sion<br>ission Sion<br>ission Sion<br>ission Sion<br>ission Sion<br>ission Sion<br>ission Sion<br>ission Sion<br>ission Sion<br>ission Sion<br>ission<br>ission Sion<br>ission<br>ission Sion<br>ission<br>issi                                                                                                    | mbers to coi<br>per OR Forei<br>ad the employ<br>rs assist an<br>of Section 1<br>he) ①             | mplete Forri<br>gn Passpoi<br>ee in complet<br>employee in<br>of this forr | n I-9:<br>t Number:                                 | 1.<br>ng Section of<br>It to the best                                                                                                    | Select                       | 1<br>nowledge the              |

## Step 7: Federal W-4

- o Complete the Federal W-4 form
- Note: The Berg Group is not able to inform you on what you can input on this form. If you would like advise, we recommend you reach out to your tax adviser.
- You can view the form in Spanish, if needed
- Required sections in Orange
- o Optional sections in Blue
- o Notes:
  - o All signing happens at the end
  - No decimals
  - o If 0, leave blank
  - If claiming exempt, 'exempt' is to be entered under 4C and must be spelt correctly.
- Once completed click 'Next'

| omplete Your Federal W-4 | 7                                                                                                    |                                                                   |
|--------------------------|----------------------------------------------------------------------------------------------------|-------------------------------------------------------------------|
| VIEW: Pt 50% 100% 200%   |                                                                                                    |                                                                   |
| 8                        |                                                                                                    |                                                                   |
|                          |                                                                                                    |                                                                   |
| Form W-4                 | Employee's Withholding Certificate                                                                                                    | OME No. 1545-0074                                                 |
| Department of the Tr     | ■ Give Form W-4 to your employer.                                                                                                    | 2022                                                              |
| Sten 1:                  | A) First name and middle initial     Last name                                                                                                    | (b) Social security number                                        |
| Enter                    | Alejandro Garcia                                                                                                    |                                                                   |
| Personal                 | 2544 n estrella ave                                                                                                    | name on your social security<br>card? If not, to ensure you get   |
| information              | City or town, state, and ZP code<br>Taceon: 67,85705                                                                                                    | credit for your earnings, contact<br>SSA at 800-772-1213 or go to |
|                          | i) O Single or Married filing separately                                                                                                    | www.ssa.gov.                                                      |
|                          | O Married filing jointly or Gualitying widow(er)                                                                                                    | encourse of a second second billion in the bill of a large        |
| Complete Ste             | Head of Notice and Unset only if you're unmarked and prove than har the casts of keeping up a nome to                                                    | etion on each step, who can                                       |
| claim exempti            | an from withholding, when to use the estimator at www.irs.gov/W4App, and privacy.                                                                        | ation on each step, who can                                       |
| Step 2:                  | Complete this step if you (1) hold more than one job at a time, or (2) are married filing                                                                | jointly and your spouse                                           |
| Multiple Job             | also works. The correct amount of withholding depends on income earned from all o                                                                        | f these jobs.                                                     |
| or Spouse<br>Works       | Do only one of the following.<br>(a) Use the estimator at www.irs.cov/W4Aco.for most accurate withholding for this s                                     | teo (and Steps 3-4); or                                           |
|                          | (b) Use the Multiple Jobs Worksheet on page 3 and enter the result in Step 4(c) below                                                                    | w for roughly accurate                                            |
|                          | withholding; or<br>(c) If there are only two jobs total, you may check this box. Do the same on Form W-                                                  | d for the other inhuman                                           |
|                          | option is accurate for jobs with similar pay; otherwise, more tax than necessary n                                                                       | nay be withheld . (. 🕨 🗆 )                                        |
|                          | TIP: To be accurate, submit a 2022 Form W-4 for all other jobs. If you (or your spous income, including as an independent contractor, use the estimator. | e) have self-employ pent                                          |
| Complete Ste             | ps 3-4(b) on Form W-4 for only ONE of these jobs. Leave those steps blank for the other                                                                  | jobs. (Your withholding will                                      |
| be most accur            | ate if you complete Steps 3-4(b) on the Form W-4 for the highest paying job.)                                                                            |                                                                   |
| Step 3:                  | If your total income will be \$200,000 or less (\$400,000 or less if married filing jointly):                                                            |                                                                   |
| Claim<br>Dependents      | Children under age 17 by \$2,000 S                                                                                                    |                                                                   |
|                          | SIGNING bendents by \$500                                                                                                    |                                                                   |
| Step 4                   | HAPPENS If you want tax withheld for other income                                                                                                    | . 3 5                                                             |
| (optional):              | LATER, withholding, enter the amount of other income he                                                                                                  | ere.                                                              |
| Other                    | CLICK 'NEXT                                                                                                    | - 9(a) 5                                                          |
| Adjustments              | m deductions other than the standard deduction a<br>use the Deductions Worksheet on page 3 and er                                                        | and                                                               |
|                          | the result have a second second second second second second second second second second second second second se                                          | . 4(b) S                                                          |
|                          | (c) Extra with olding. Enter any additional tax you want withheid each pay period .                                                                      | . t(c) \$                                                         |
|                          |                                                                                                    |                                                                   |
| Step 5:                  | Under penalties of a ury, I declare that this certificate, to the best of my knowledge and belief, is true                                               | a correct, and complete.                                          |
| Sign                     |                                                                                                    |                                                                   |
| Here                     | Employed a store (This form is not valid uplace you size it )                                                                                            | Data                                                              |
|                          | Employees and address     Employees and address     Employees and address     Employees and address                                                      | Frankrushkarifasilar                                              |
| Employers<br>Only        | The Berg Group 22515 N 19th Avenue Phoenix A7                                                                                                    | number (EIN)                                                      |
|                          | 85027                                                                                                    | 04-3600537                                                        |
| For Privacy Act          | and Paperwork Reduction Act Notice, see page 3. Gat. No. 102200                                                                                          | Form W-4 (2022)                                                   |
|                          |                                                                                                    |                                                                   |
|                          |                                                                                                    |                                                                   |
|                          |                                                                                                    |                                                                   |
| -                        |                                                                                                    |                                                                   |
|                          |                                                                                                    |                                                                   |

### Step 8: State W-4

- o If applicable, complete your State W-4
- o If the State W-4 is not the correct State go back to Step 4.
- o Once completed click 'Next'

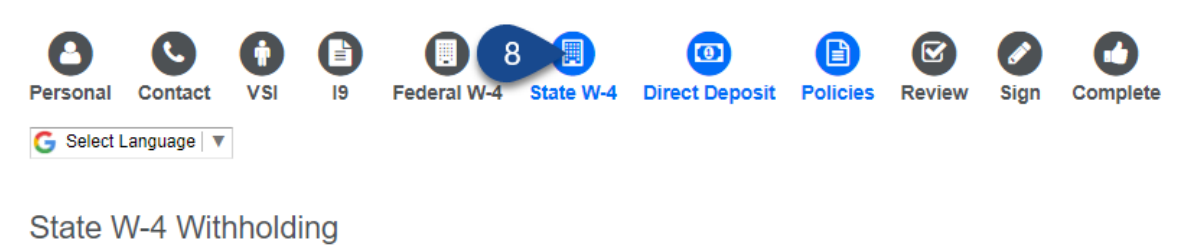

This state does not have a State Withholding Income Tax; no further information is required. Please click Next to continue.

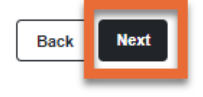

ARCORC

Copyright © 2022 Arcoro | Support

## Step 9: Direct Deposit

- o If applicable, enter in your direct deposit information.
- Note: If you get a bank account or change banks later on, this information can be updated in The Berg Group's Field APP. *Ask you Supervisor*.
- o Once completed click 'Next'

| Personal Contact VSI I9 Federal W-4 State W-4 Direct Deposit Policies Review | Sign Complete |
|------------------------------------------------------------------------------|---------------|
| G Select Language                                                            |               |
| Direct Deposit Setup                                                         |               |
| Would you like to use direct deposit? • Yes O No                             |               |
| Primary Deposit 💿                                                            |               |
| Routing Number (required) ③                                                  |               |
| Financial Institution (required)                                             |               |
| Account Number (required) ③                                                  |               |
| Account Type                                                                 |               |
| Checking                                                                     | ~             |
| Amount to Deposit                                                            |               |
| Entire pay<br>Optional                                                       |               |
| Add Another Deposit                                                          |               |
|                                                                              | Back Next     |

### Step 10: Policies

- o Click the policy titles (BLUE text) to review and acknowledge all policies.
  - An 'Acknowledge' button will appear at the end of each policy
- Once completed click 'Next'

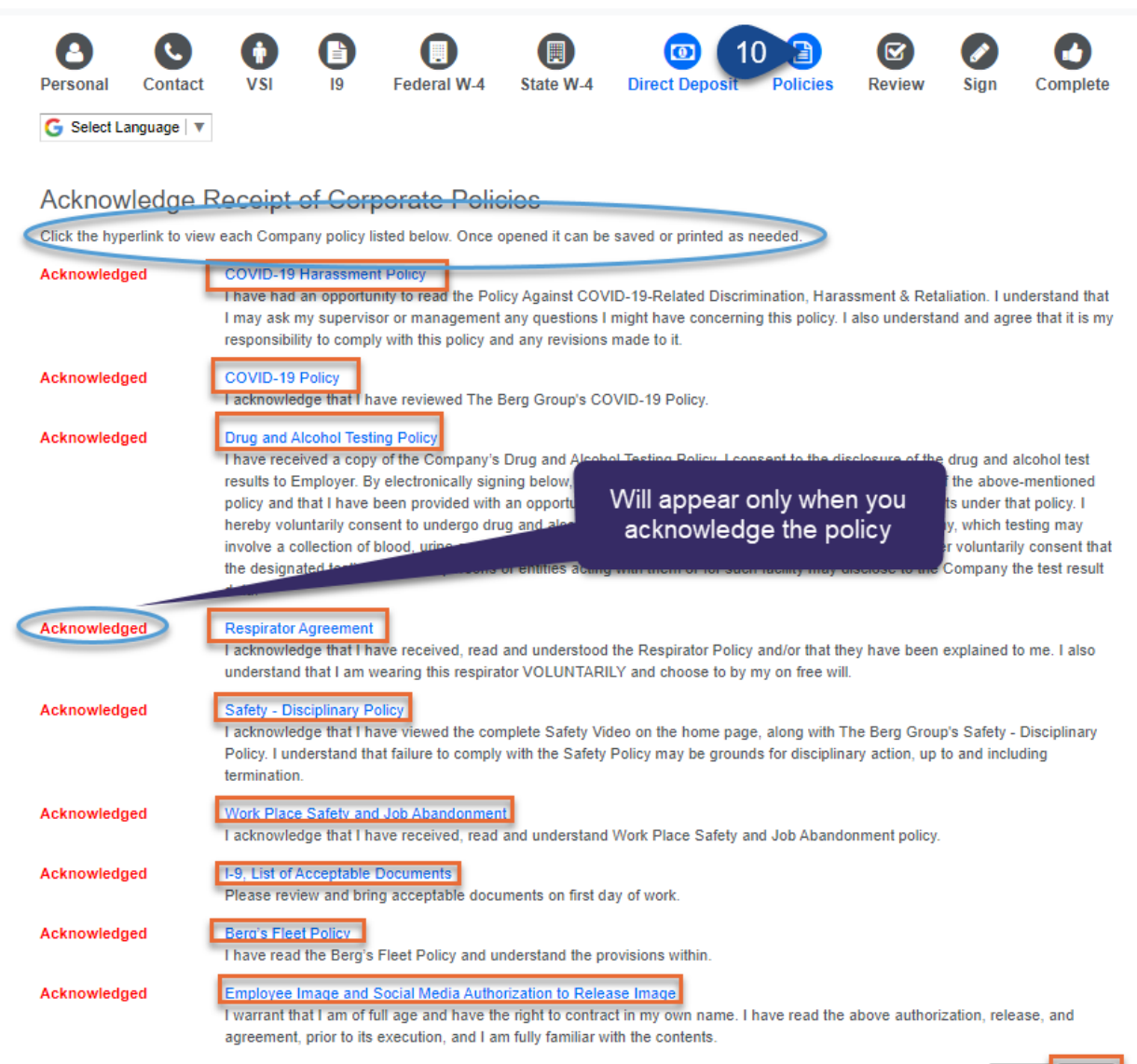

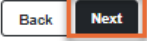

### Step 11: Review

- Review your information
  - Click on anything that needs to be change to go to the location to make the update.
- Note: If all selections are not BLUE you will not be able to sign and compl
- Once completed click 'Next'

| Per                             | sonal<br>Select Language                                                                                                    | Contact                               | vsi                                                                                                    | 19         | Federal W-4                                                                                                    | State W-4                                                    | Direct Deposit               | Policies                                                     | 11 C<br>Review                               | Sign                  | Complete |
|---------------------------------|----------------------------------------------------------------------------------------------------|---------------------------------------|----------------------------------------------------------------------------------------------------|------------|----------------------------------------------------------------------------------------------------|--------------------------------------------------------------|------------------------------|--------------------------------------------------------------|----------------------------------------------|-----------------------|----------|
| En<br>Plea                      | nployee Da                                                                                                    | ata Verifica<br>erify that all inform | tion - Review a<br>nation is correct                                                                                  | nd Approve | if need                                                                                                    | led.                                                         |                              |                                                              |                                              |                       |          |
| P<br>N<br>D<br>M<br>A<br>T<br>C | Personal Inform<br>iew Hire Name:<br>iocial Security #:<br>tarteal Status:<br>tartial Status:<br>uddress:<br>ranslator:<br>ititzenship Status<br>imergency Conta | iation<br>::<br>ct Name:              | Training Training<br>123-45-6789<br>12/12/2000<br>123 main<br>naples, FL 56565<br>No<br>A Citizen of the Unite<br>N/A | od States  | W-4 Federal<br>Filing Status:<br>Two Jobs Total:<br>Dependent Withholding<br>Other Income:<br>Deductions:<br>Extra Withholding:<br>Exemption: | Single<br>Yes<br>\$500 (<br>\$0.00<br>\$0.00<br>\$0.00<br>No | or Married filing separately | W-4 State<br># of Allowanc<br>Additional St<br>Additional Co | es:<br>ite Withholding:<br>unty Withholding: | 2<br>50.00<br>50.00   |          |
| E                               | imergency Phone                                                                                                    | • #:                                  | N/A<br>Not Requested                                                                                                  |            |                                                                                                    |                                                              |                              |                                                              |                                              | Save and Finish Later | Back     |
| Copyrig                         | pht © 2022 Arcoro                                                                                                    | Support                               |                                                                                                    |            |                                                                                                    |                                                              |                              |                                                              |                                              |                       | RCORO    |

## Step 12: Sign

- Check the agreement box
- Enter in your Password
- o Once completed click 'Submit'

| Personal Contact VSI 19 Fe                                                                                                    | ederal W-4 State W-4 Direct Deposit Policies Review Sig                                                                                                    | gn Complet                                      |
|----------------------------------------------------------------------------------------------------|----------------------------------------------------------------------------------------------------|-------------------------------------------------|
| G Select Language V                                                                                                    |                                                                                                    |                                                 |
| I agree to sign these electronic PDF docume<br>my signing of it will be stored in electronic co<br>electronic record of it to be my legal signatu<br>accurate record of the document is an origin | en using 'click' signature technology. I understand that a record of each ode. If you don't both the signature I inscribe with the 'click' signature technology is to the use the technology is all of the duals. | h document and<br>ology and the<br>and that any |
| I agree to the above statement. (required)                                                                                                    |                                                                                                    |                                                 |
| User Name:                                                                                                    |                                                                                                    |                                                 |
|                                                                                                    | If ALL sections are not BLUE                                                                                                    |                                                 |
| Password: (required)                                                                                                    | If ALL sections are not BLUE<br>you will not be able to sign<br>and complete onboarding                                                                                                    |                                                 |
| Password: (required)                                                                                                    | If ALL sections are not BLUE<br>you will not be able to sign<br>and complete onboarding                                                                                                    | łack Submit                                     |

Click 'Click to Sign' on the top or the bottom to move forward
 ARCORO

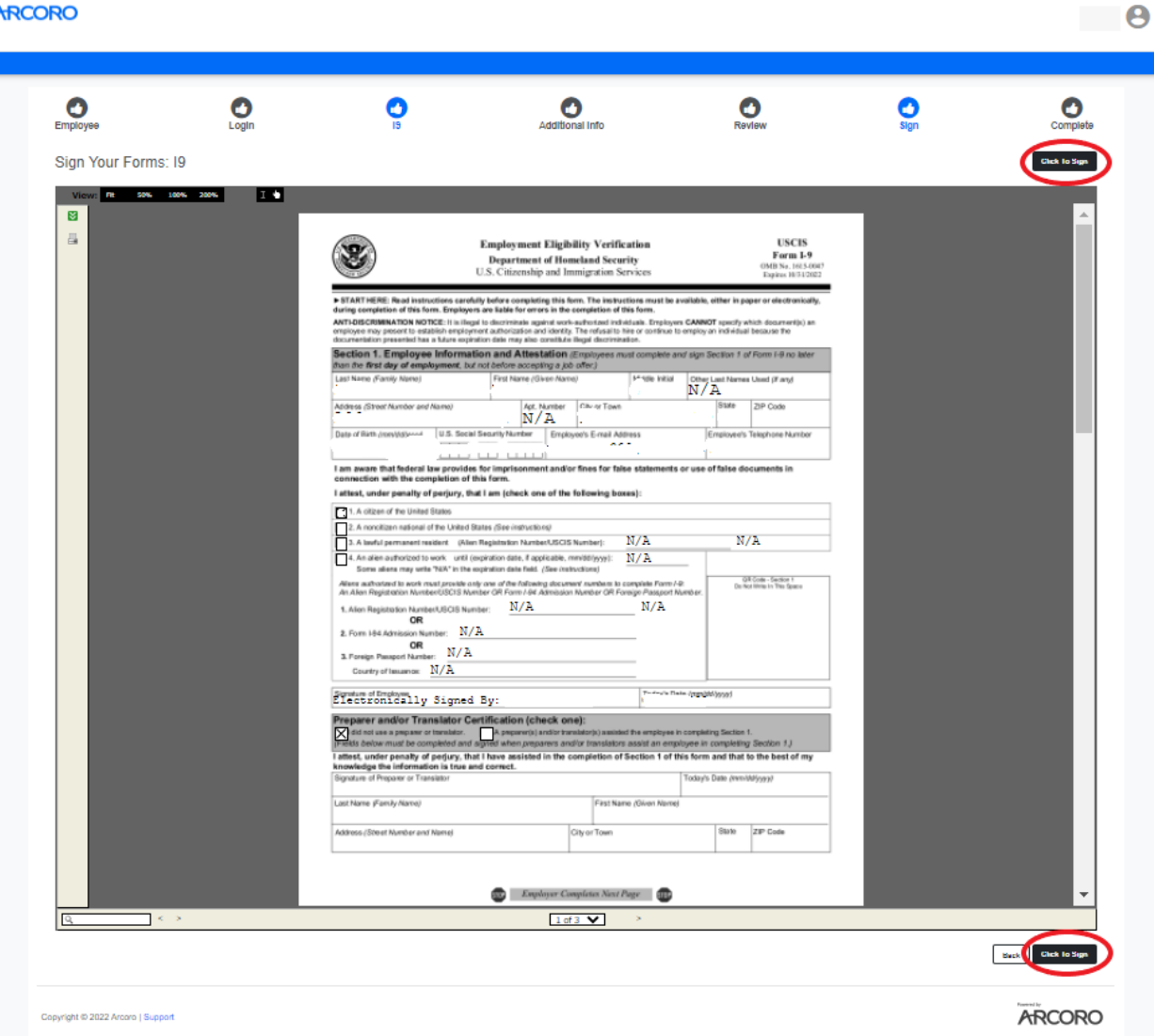

## Step 13: Complete

- Bring your ORIGINAL documentation to you Supervisor to complete your I-9.
  - This needs to be done within the first 3 days of employment to avoid termination per Federal law.

| Personal              | Contact       | ()<br>VSI | <b>(</b> ) | Eederal W-4 | E State W-4 | Direct Deposit | Policies | Review | Sign | 13 Complete |
|-----------------------|---------------|-----------|------------|-------------|-------------|----------------|----------|--------|------|-------------|
| C Select Langua       |               |           |            |             |             |                |          |        |      | Exit        |
| Copyright © 2022 Arco | oro   Support |           |            |             |             |                |          |        |      | ARCORO      |